## 担当者変更について

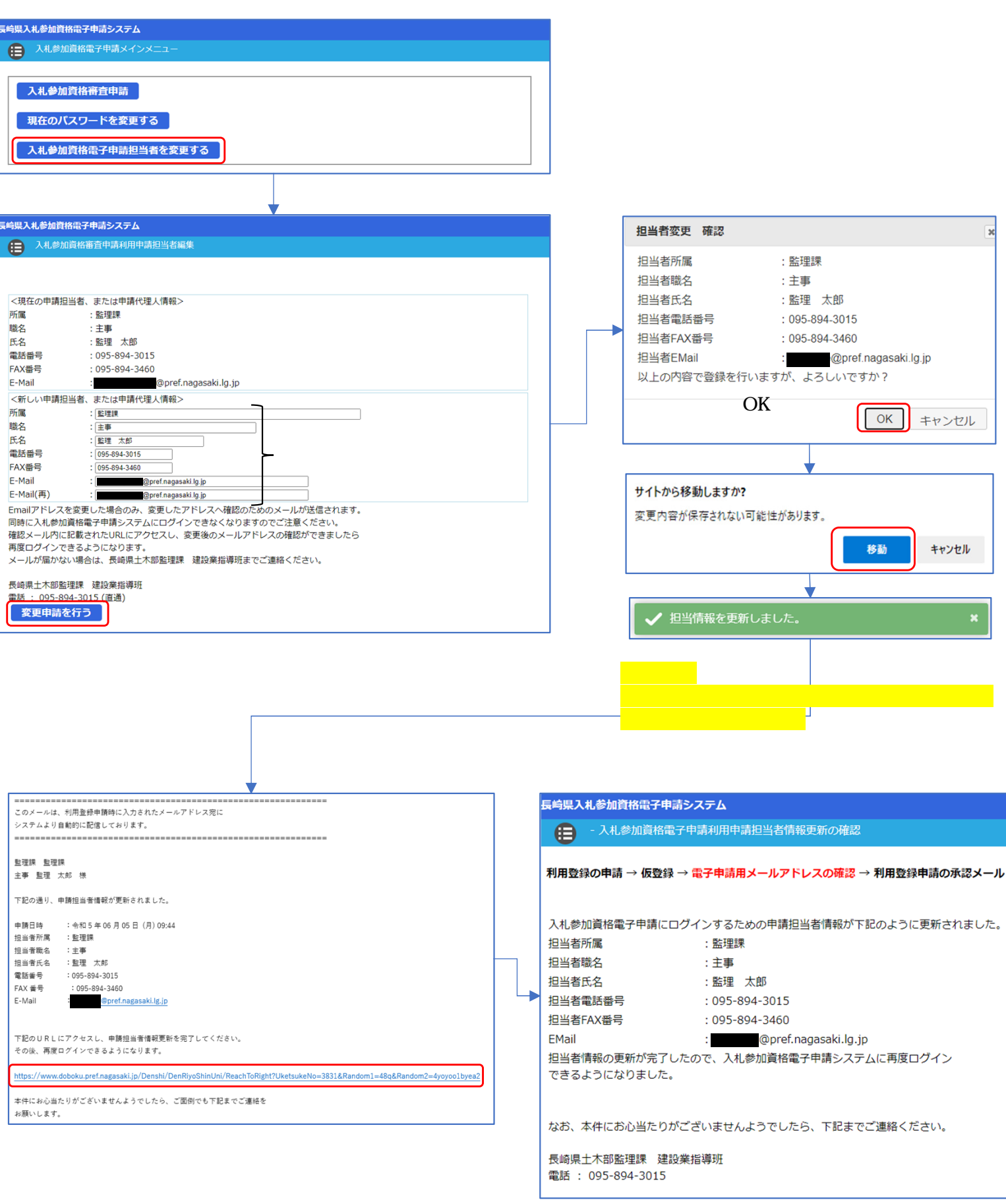

「指定のURL」をクリックしてください。

<u>上図に遷移したら変更は完了です。</u>